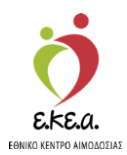

ΕΘΝΙΚΟ ΜΗΤΡΩΟ ΑΙΜΟΔΟΤΩΝ

# Εγχειρίδιο Δημιουργίας Λογαριασμού του Διαχειριστή της Υπηρεσίας Αιμοδοσίας στην Υπηρεσία του Εθνικού Μητρώου Αιμοδοτών

Κεντρικές Ηλεκτρονικές Υπηρεσίες Διαχείρισης Εθνικού Μητρώου Εθελοντών Αιμοδοτών

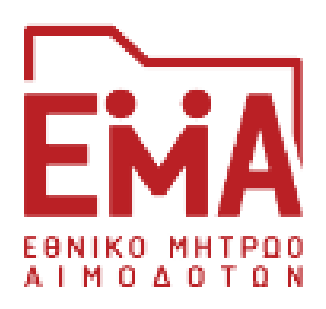

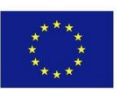

Ευρωπαϊκή Ένωση Ευρωπαϊκό Ταμείο Περιφερειακήs Ανάπτυξηs

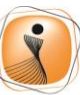

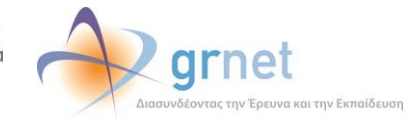

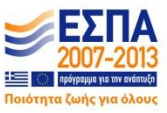

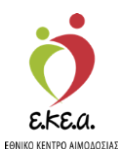

# ΠΕΡΙΕΧΟΜΕΝΑ

| 1. Eu | σαγωγή                              | 3  |
|-------|-------------------------------------|----|
| 1.1   | Σκοπός                              | 3  |
| 1.2   | Περιγραφή                           | 3  |
| 1.3   | 1.3 Συμβάσεις                       | 3  |
| 2. Εγ | γραφή Διαχειριστή ΝΥΑ               | 4  |
| 2.1.  | Μετάβαση στην Οθόνη Εισόδου         | 4  |
| 2.2.  | Επιλογή Χρήστη                      | 5  |
| 2.3.  | Επιλογή Νοσοκομείου                 | 6  |
| 2.4.  | Δημιουργία «Αναγνωριστικών Εισόδου» | 7  |
| 2.5.  | Πιστοποίηση διεύθυνσης Email        | 9  |
| 2.6.  | Πιστοποίηση κινητού τηλεφώνου       | 11 |
| 2.7.  | Εκτύπωση αίτησης ενεργοποίησης      | 13 |

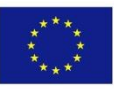

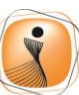

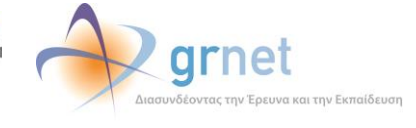

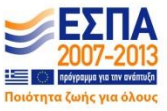

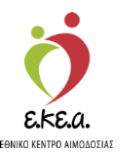

# 1. Εισαγωγή

## 1.1 Σκοπός

Η ΕΔΥΤΕ Α.Ε., αξιοποιώντας τις προηγμένες υπολογιστικές υποδομές της, συνεργάζεται με το Εθνικό Κέντρο Αιμοδοσίας (Ε.ΚΕ.Α) για την άρτια οργάνωση και ηλεκτρονικοποίηση του Εθνικού Συστήματος Αιμοδοσίας. Πιο συγκεκριμένα, οι κεντρικές ηλεκτρονικές υπηρεσίες που αναπτύχθηκαν έχουν στόχο την υποστήριξη του Ε.ΚΕ.Α. σχετικά με τις διαδικασίες του Εθνικού Μητρώου Αιμοδοτών.

## 1.2 Περιγραφή

Σκοπός του εν λόγω εγχειριδίου είναι να καθοδηγήσει τον χρήστη βήμα προς βήμα στην δημιουργία και ενεργοποίηση Λογαριασμού Διαχειριστή Υπηρεσίας Αιμοδοσίας στο Εθνικό Μητρώο Αιμοδοτών (EMA).

## **1.3 1.3** Συμβάσεις

| Σύμβαση                          | Σκοπός                        |  |  |
|----------------------------------|-------------------------------|--|--|
| «Έντονη Γραφή»                   | Προσδιορίζονται κουμπιά στην  |  |  |
|                                  | εφαρμογή                      |  |  |
| Πλάγια γραφή                     | Σημείωση                      |  |  |
| Πλάγια μπλέ γραφή                | Προδιορίζονται σύνδεσμοι μέσα |  |  |
|                                  | στο κείμενο                   |  |  |
| <u>Υπογραμμισμένη μπλέ γραφή</u> | Προσδιορίζονται υπερσύνδεσμοι |  |  |

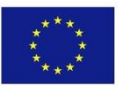

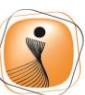

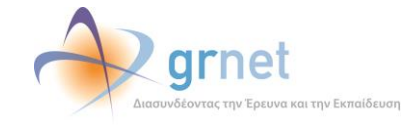

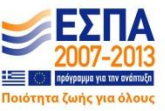

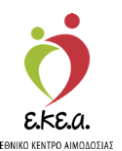

# 2. Εγγραφή Διαχειριστή ΝΥΑ

### 2.1. Μετάβαση στην Οθόνη Εισόδου

- 1. Ο Διαχειριστής Νοσοκομειακής Υπηρεσίας επισκέπτεται την εφαρμογή μέσω του συνδέσμου <u>https://service.bdr.gr</u> χρησιμοποιώντας έναν περιηγητή ιστού (web browser).
- 2. Στην οθόνη εισόδου στο ΕΜΑ θα ο διαχειριστής επιλέγει «Εγγραφή» (Εικόνα 1)

| Εικόνα 1. Οθόνη εισόδου                                                                                                    |                    |
|----------------------------------------------------------------------------------------------------|--------------------|
| EFEA                                                                                                    | Ελληνικά / English |
| Εθνικό Μητρώο Αιμοδοτών                                                                                                    |                    |
| Είσοδος<br>Όνομα Χρήστη                                                                                                    |                    |
| Κωδικός Πρόσβασης                                                                                                    |                    |
| €ίσοδος<br>Ξέχασα τον κωδικό πρόσβασης<br>ΖΥγραφή                                                                                                    |                    |
| Η εφαρμογή απαιτεί τη χρήση ενός εκ των περιηγητών: Safari, Chrome, Firefox, Opera 15+, Internet Explorer 9+                                                                                                    |                    |
|                                                                                                    |                    |
|                                                                                                    |                    |
| Euponominin Texnon<br>Euponomini<br>Repeptionni<br>Mana autoritation Superiori<br>Mana autoritation Superiori |                    |

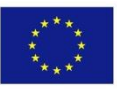

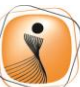

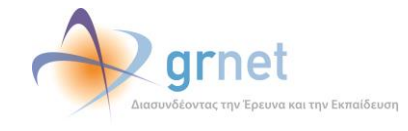

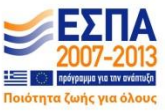

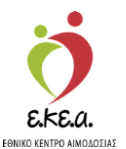

### 2.2. Επιλογή Χρήστη

# Ο Διαχειριστής επιλέγει την εγγραφή «**Διαχειριστή Υπηρεσίας Αιμοδοσίας**» (*Εικόνα 2*).

| Εικόνα | 2. | Οθόνη | εγγ | ραφή | ς |
|--------|----|-------|-----|------|---|
|--------|----|-------|-----|------|---|

| СКА СТАЛ СТАЛИКА́/Englis                                                                                                    |
|----------------------------------------------------------------------------------------------------|
| Εθνικό Μητρώο Αιμοδοτών                                                                                                    |
| Εγγραφή στο Πληροφοριακό Σύστημα του Εθνικού Μητρώου Αιμοδοτών                                                                                                    |
| 📽 Συλλόγου Εθελοντών Αιμοδοτών                                                                                                    |
| Στους συλλόγους Εθελοντών Αμροδοτών συγκαταλέγονται όλοι οι σύλλογοι (σωματέσ), τα ιδρύματα, οι φορείς και οι ομόδες έθελοντών αιμοδοτών που σκοπό έχουν την προσφορά αίματος και την προώθηση της<br>ιδέας της έθελοντική αιμοδοσίας<br>🖉 Οδηγίες Χρήσης |
| Στις Υπηρεσίες Αιμοδοσίας συγκαταλέγονται οι Νοσοκομιακές Υπηρεσίες Αιμοδοσίας και τα Κέκηρα Αίματος που διενεργούν αιμοληψίες<br>Βιοδηγίες Χρήσης                                                                                                    |
| 😍 Εθελοντή Αιμοδότη                                                                                                    |
| Στους Εθελοντές Αιμοδότες συγκαταλέγονται οι αιμοδότες που έχουν προσφέρει αίμα εθελοντικά<br>😹 Οδηγίες Χρήσης                                                                                                    |
|                                                                                                    |
|                                                                                                    |
|                                                                                                    |
|                                                                                                    |

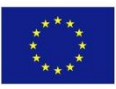

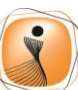

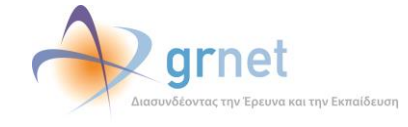

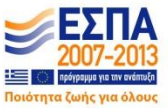

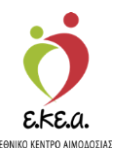

#### 2.3. Επιλογή Νοσοκομείου

Στη συνέχεια, θα πρέπει να πραγματοποιηθεί η επιλογή του Νοσοκομείου, στο οποίο υπάγεται ο Διαχειριστής, από τη λίστα που θα εμφανιστεί. Κατόπιν, θα πρέπει να επιλεγεί το «Επόμενο» (Εικόνα 3)

Εικόνα 3. Επιλογή Νοσοκομείου

|                                                                    | ежа сулика́/Ело                                                                                                    |  |  |  |  |
|--------------------------------------------------------------------|----------------------------------------------------------------------------------------------------|--|--|--|--|
| Εθνικό Μητρώο Αιμοδοτών                                            |                                                                                                    |  |  |  |  |
| Εγγραφή Διαχειριστή Υπ<br>Επιλέξτε το νοσοκομείο στο οποίο υπάγεσι | Εγγραφή Διαχειριστή Υπηρεσίας Αιμοδοσίας<br>Επιλέξτε το νοσοκομείο στο οποίο υπάγεστε                                                                                                    |  |  |  |  |
| Όνομα Νοσοκομείου                                                  | Επίσημο Όνομα Νοσοκομείου                                                                                                    |  |  |  |  |
| 251                                                                | 251 ΓΕΝΙΚΟ ΝΟΣΟΚΟΜΕΙΟ ΑΕΡΟΠΟΡΙΑΣ                                                                                                    |  |  |  |  |
| 401                                                                | 401 ΓΕΝΙΚΟ ΣΤΡΑΤΙΩΤΙΚΟ ΝΟΣΟΚΟΜΕΙΟ ΑΘΗΝΩΝ                                                                                                    |  |  |  |  |
| C «ΑΓ. ΣΟΦΙΑ»                                                      | ΓΕΝΙΚΟ ΝΟΣΟΚΟΜΕΙΟ ΠΑΙΔΩΝ ΑΘΗΝΩΝ «Η ΑΓΙΑ ΣΟΦΙΑ» - ΠΑΙΔΩΝ ΠΕΝΤΕΛΗΣ                                                                                                    |  |  |  |  |
|                                                                    | ΓΕΝΙΚΟ ΟΓΚΟΛΟΓΙΚΟ ΝΟΣΟΚΟΜΕΙΟ ΚΗΦΙΣΙΑΣ «ΟΙ ΑΓ. ΑΝΑΡΓΥΡΟΙ»                                                                                                    |  |  |  |  |
| ΑΓ. ΑΝΔΡΕΑΣ                                                        | ΓΕΝΙΚΟ ΝΟΣΟΚΟΜΕΙΟ ΠΑΤΡΩΝ (Γ.Ν. ΠΑΤΡΩΝ «Ο ΑΓΙΟΣ ΑΝΔΡΕΑΣ» & Ν. ΝΟΣΗΜΑΤΩΝ ΘΩΡΑΚΟΣ ΝΔ ΕΛΛΑΔΑΣ «Ο Α                                                                                                    |  |  |  |  |
| ΑΓ. ΝΙΚΟΛΑΟΥ                                                       | ΓΕΝΙΚΟ ΝΟΣΟΚΟΜΕΙΟ «ΑΓΙΟΥ ΝΙΚΟΛΑΟΥ» - ΓΕΝΙΚΟ ΝΟΣΟΚΟΜΕΙΟ - Κ.Υ. ΙΕΡΑΠΕΤΡΑΣ - ΓΕΝΙΚΟ ΝΟΣΟΚΟΜΕΙΟ - Κ                                                                                                    |  |  |  |  |
|                                                                    | ΓΕΝΙΚΟ ΝΟΣΟΚΟΜΕΙΟ Ν.ΙΩΝΙΑΣ «ΚΩΝΣΤΑΝΤΟΠΟΥΛΕΙΟ» - ΠΑΤΗΣΙΩΝ                                                                                                    |  |  |  |  |
| ΠΑΥΛΟΣ                                                             | ΠΡΩΤΟ ΓΕΝΙΚΟ ΝΟΣΟΚΟΜΕΙΟ ΘΕΣ/ΝΙΚΗΣ «ΑΓ. ΠΑΥΛΟΣ»                                                                                                    |  |  |  |  |
|                                                                    | ΓΕΝΙΚΟ ΑΝΤΙΚΑΡΙΚΟ ΝΟΣΟΚΟΜΕΙΟ ΑΘΗΝΟΝ «ΑΓ ΣΑΒΒΑΣ»                                                                                                    |  |  |  |  |
| Δε μπορώ να εντοπίσω το νοσοκομείο που υπάγομαι<br>Επόμενο →       |                                                                                                    |  |  |  |  |
|                                                                    | Ευρωποίκη Ενκοση     Ευρωποίκη Ενκοση     Ευρωποίκη Ενκοση     Ευρωποίκη Ενκοση     Ευρωποίκη Ενκοση     Ευρωποίκη     Ευρωποίκη     Ευρ |  |  |  |  |

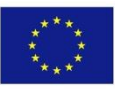

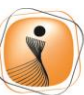

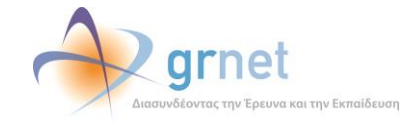

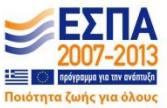

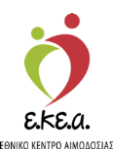

### 2.4. Δημιουργία «Αναγνωριστικών Εισόδου»

Μετά την επιλογή του σχετικού Νοσοκομείου, θα χρειαστεί να συμπληρωθεί μία φόρμα με τα Προσωπικά Στοιχεία και τα Αναγνωριστικά Εισόδου του χρήστη.

Σημ.: Για την εγκυρότητα του password απαιτούνται 6 έως 20 λατινικοί χαρακτήρες όπου να συμπεριλαμβάνεται τουλάχιστον ένας αριθμός και ένα από τα σύμβολα !@#\$%. π.χ. 123abc!

Αφού εισαχθούν όλα τα απαιτούμενα στοιχεία, επιλέγεται το κουμπί «Επόμενο» (Εικόνα 4).

| EROVU                                                                   |                                                                                                    | EMyviká / Englist             |
|-------------------------------------------------------------------------|----------------------------------------------------------------------------------------------------|-------------------------------|
|                                                                         | Εθνικό Μητρώο Α                                                                                                    | ιμοδοτών                      |
| Ξγγραφή Διαχειριστή                                                     | Υπηρεσίας Αιμοδοσίας                                                                                                    |                               |
| ισάγετε τα αναγνωριστικά εισόδου κα<br>— <b>Προσωπικά Στοιχεία</b> ———— | ι τα προσωπικά σας στοιχεία                                                                                                    | — Αναγνωριστικά Εισόδου ————— |
| Όνομα*                                                                  | Επώνυμο*                                                                                                    | Όνομα Χρήστη*                 |
| MAPIA                                                                   | ΠΑΠΑΔΟΠΟΥΛΟΥ                                                                                                    | mariagonk                     |
| Σταθερό Τηλέφωνο                                                        | Κινητό Τηλέφωνο*                                                                                                    | Κωδικός Πρόσβασης*            |
| 2101111111                                                              | 6901111111                                                                                                    | •••••                         |
| Email*                                                                  |                                                                                                    | Επανάληψη Κωδικού Πρόσβασης*  |
| demobdr+nya@gmail.com                                                   |                                                                                                    | •••••                         |
| ←Προηγούμενο                                                            |                                                                                                    | Επόμενο                       |
|                                                                         | Euponoliki Texcon<br>Feperadiki Texcon<br>Repetident<br>Anteriori<br>Anteriori |                               |

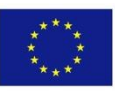

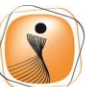

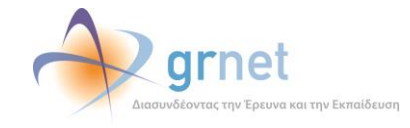

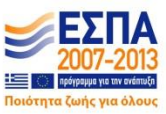

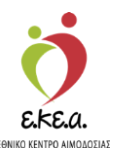

### <u>Προσοχή</u>!

Ο χρήστης θα πρέπει να βεβαιωθεί για την εγκυρότητα των στοιχείων που εισήγαγε. Σε περίπτωση που εντοπίσει κάποιο λάθος, μπορεί να μεταβεί στην προηγούμενη οθόνη και να τροποποιήσει τα αντίστοιχα πεδία.

Αφού ο χρήστης διαβάσει και αποδεχτεί τους Όρους Χρήσης του Εθνικού Μητρώου Αιμοδοτών, μπορεί να προχωρήσει στην ολοκλήρωση της διαδικασίας δημιουργίας λογαριασμού επιλέγοντας το «**Υποβολή**» (Εικόνα 5)

| εικονά 5. Αποουχη | ομων | χρησης | και | υπορολη | εγγραφης |  |
|-------------------|------|--------|-----|---------|----------|--|
|                   |      |        |     |         |          |  |

0-1-

|                          |                                            |                                                         | Ελληνικά / English |
|--------------------------|--------------------------------------------|---------------------------------------------------------|--------------------|
|                          |                                            | νικό Μητρώο Αιμοδοτών                                   |                    |
| Εγγραφή Διαχε            | ειριστή Υπηρεσίας Αιμοδοσίας               |                                                         |                    |
| Βεβαιωθείτε ότι τα παραι | τάτω στοιχεία είναι ακριβή                 |                                                         |                    |
| Υπηρεσία Αιμοδοσίας      | («ΑΓ. ΣΟΦΙΑ») ΓΕΝΙΚΟ ΝΟΣΟΚΟΜΕΙΟ ΠΑΙΔΩΝ     | ΑΘΗΝΩΝ «Η ΑΓΙΑ ΣΟΦΙΑ» - ΠΑΙΔΩΝ ΠΕΝΤΕΛΗΣ                 |                    |
| Όνομα:                   | MAPIA                                      | Όνομα Χρήστη: agiasofia                                 |                    |
| Επώνυμο:                 | ΠΑΠΑΔΟΠΟΥΛΟΥ                               | 🗹 Αποδέχομαι τους Όρους Χρήσης του Εθνικού Μητρώου Αιμο | δοτών              |
| Email:                   | demobdr+nya@gmail.com                      | Αποδέχομαι να λαμβάνω ενημερωτικό υλικό                 | j                  |
| Σταθερό Τηλέφωνο:        | 2548546145                                 | ប                                                       |                    |
| Κινητό Τηλέφωνο:         | 6598564452                                 |                                                         |                    |
| ← Προηγούμενο            |                                            | <                                                       | 🖺 Υποβονή          |
|                          | Eupanozité T<br>Paparation Tau<br>Andru Sa |                                                         |                    |

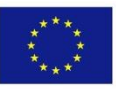

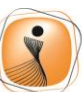

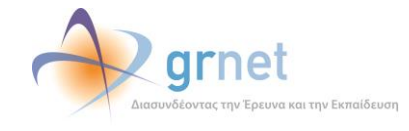

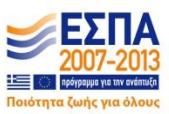

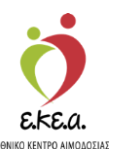

### 2.5. Πιστοποίηση διεύθυνσης Email

Στην υποενότητα αυτή γίνεται η πιστοποίηση της διεύθυνσης Email που εισήχθη στην φόρμα Εισαγωγής Προσωπικών Στοιχείων και Αναγνωριστικών Χρήστη (Εικόνα 4). Σε περίπτωση που ο χρήστης επιθυμεί να μεταβεί στη φόρμα αυτή επιλέγει το «**Προηγούμενο**».

Για την πιστοποίηση στέλνεται ένας κωδικός στη διεύθυνση Email που εισήχθη. Ο χρήστης:

- 1. Εντοπίζει τον κωδικό που έχει σταλεί στην διεύθυνση Email (Εικόνα 6)
- 2. Εισάγει τον κωδικό στο αντίστοιχο πεδίο (Εικόνα 7)
- 3. Επιλέγει το «Επόμενο»

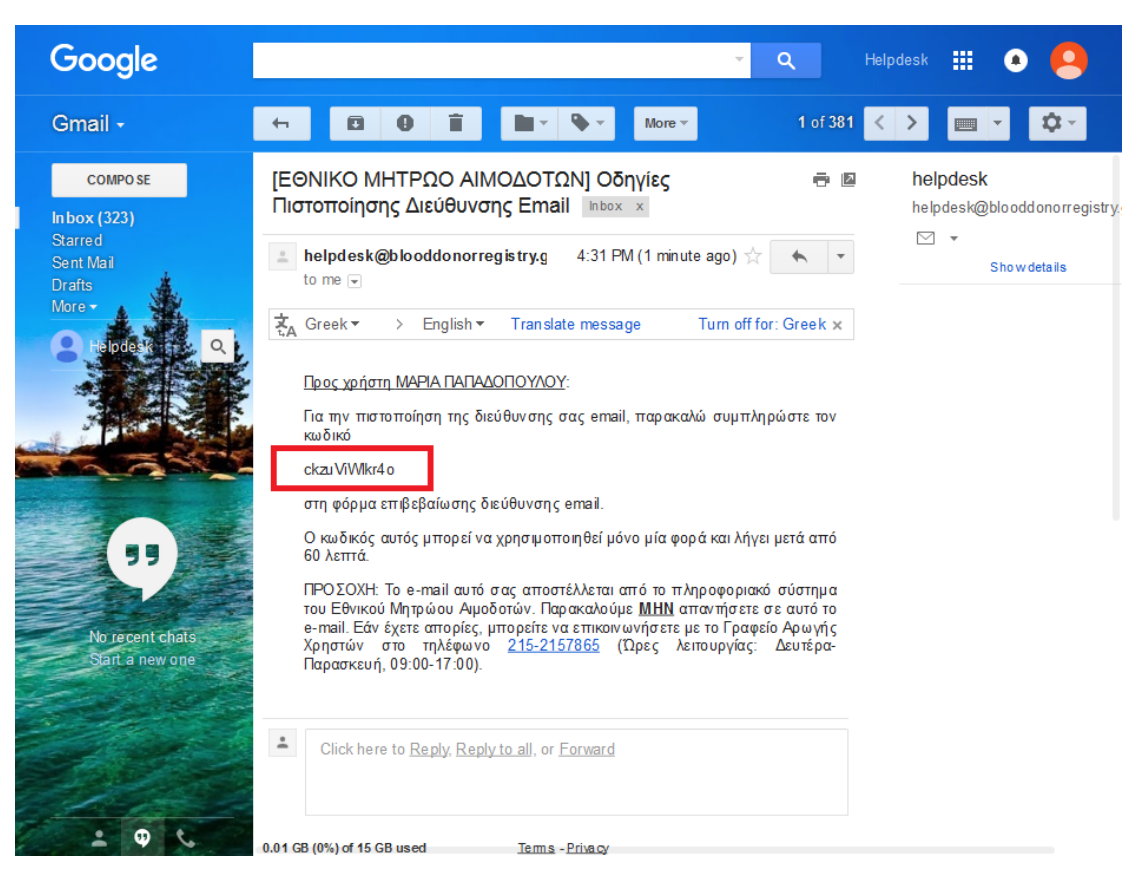

Εικόνα 6.: Email με Οδηγίες για την Πιστοποίηση της Διεύθυνσης Email

Σε περίπτωση που δεν αποσταλεί ο κωδικός στο ηλεκτρονικό ταχυδρομείο ο χρήστης μπορεί να ζητήσει την «Επαναποστολή» του επιλέγοντας το σχετικό πεδίο (Εικόνα
 7)

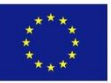

Ευρωπαϊκή Ένωση Ευρωπαϊκό Ταμείο Περιφερειακής Ανάπτυξης

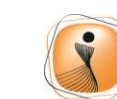

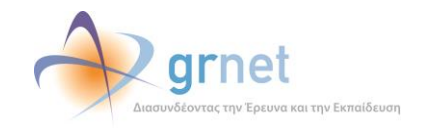

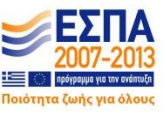

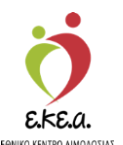

Εάν επιλεγεί το «Προηγούμενο» για την επεξεργασία της φόρμας της Εικόνα 5, θα αποσταλεί ξανά ο κωδικός ενεργοποίησης στην διεύθυνση ηλεκτρονικού ταχυδρομείου όταν ο χρήστης προχωρήσει ξανά στην διαδικασία πιστοποίησης της διεύθυνσης Email.

| Εικόνα 7. | Οθόνη | επιβεβαίωση | Email Χρήστη |
|-----------|-------|-------------|--------------|
|-----------|-------|-------------|--------------|

|                                                                                                    | Εληνικά / English |
|----------------------------------------------------------------------------------------------------|-------------------|
| ΕΜΑ Εθνικό Μητρώο Αιμοδοτών                                                                                                    |                   |
| Εγγραφή Διαχειριστή Υπηρεσίας Αιμοδοσίας                                                                                                    |                   |
| Για την επιβεβαίωση της διεύθυνσης email σας, σας έχει σταλεί ένας κωδικός στο ηλεκτρονικό σας ταχυδρομείο. Εισάγετε τον κωδικό που σαγ                                                                                                    | ς έχει σταλεί     |
| Κωδικός Email                                                                                                    |                   |
| ckzuViWikr4o                                                                                                    |                   |
| Δεν έλαβα το email: 🜄 Επαναποστολή                                                                                                    |                   |
| ← Προηγούμενο                                                                                                    | Επόμενο           |
|                                                                                                    |                   |
| Expandic Exects Francisco Francisco |                   |
| Με τη συγχρηματοδότηση της Ελλάδας και της Ευρωπαικής Ένωσης                                                                                                    |                   |

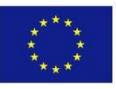

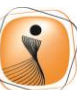

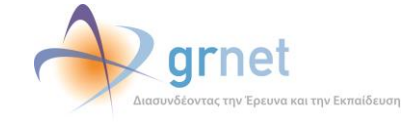

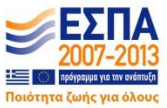

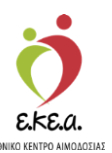

### 2.6. Πιστοποίηση κινητού τηλεφώνου

Στην υποενότητα αυτή γίνεται η πιστοποίηση του κινητού τηλεφώνου που εισήχθη στην φόρμα Εισαγωγής Προσωπικών Στοιχείων και Αναγνωριστικών Χρήστη (Εικόνα 5). Σε περίπτωση που επιθυμείτε να μεταβείτε στην φόρμα αυτή ξανά επιλέξτε το «**Προηγούμενο**». Εάν δεν έχει δηλωθεί κινητό τηλέφωνο τότε το στάδιο αυτό παραλείπεται.

Για την πιστοποίηση αποστέλλεται ένας κωδικός με SMS στο κινητό τηλέφωνο του χρήστη. Προκειμένου να πιστοποιήσει τον αριθμό κινητού τηλεφώνου του, ο χρήστης:

- Εντοπίζει τον κωδικό που έχει σταλεί στο κινητό του τηλέφωνο (Εικόνα 8)
- 2. Εισάγει τον κωδικό αυτό στο αντίστοιχο πεδίο (Εικόνα 9)
- 3. Επιλέγει το «Επόμενο»

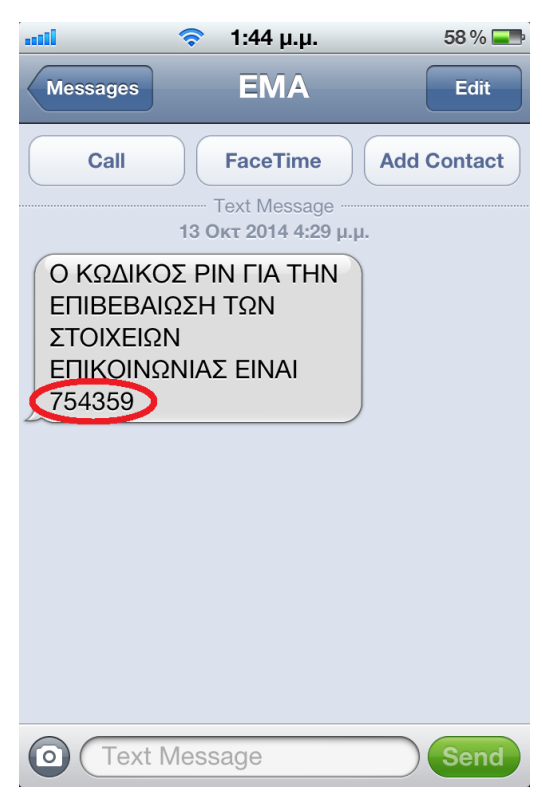

#### Εικόνα 8: SMS για την πιστοποίηση του κινητού τηλεφώνου

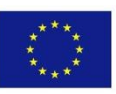

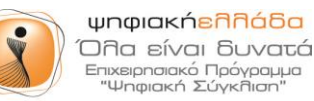

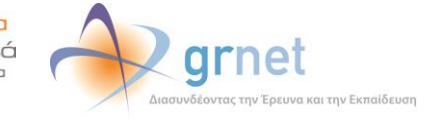

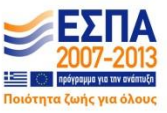

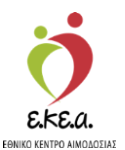

Εικόνα 9. Οθόνη επιβεβαίωσης Κινητού Τηλεφώνου Χρήστη

| 💆 🔶 grnet                                                                                                    | Ελληνικά / English     |
|----------------------------------------------------------------------------------------------------|------------------------|
| Εθνικό Μητρώο Αι                                                                                                    | μοδοτών                |
| Εγγραφή Διαχειριστή Υπηρεσίας Αιμοδοσίας                                                                                                    |                        |
| Για την επιβεβαίωση του κινητού σας τηλεφώνου σας έχει σταλεί ένας κωδικός στο τηλέφωνό σας. Εισάγετε τον κωδικ                                                                                                    | κό που σας έχει σταλεί |
| Κωδικός SMS                                                                                                    |                        |
| 754359                                                                                                    |                        |
| ←Προηγούμενο                                                                                                    | Επόμενο 🗲              |
|                                                                                                    |                        |
|                                                                                                    |                        |
|                                                                                                    |                        |
|                                                                                                    |                        |
|                                                                                                    |                        |
|                                                                                                    |                        |
|                                                                                                    |                        |
| Euponitish Texcon<br>Eponitish Texcon<br>Eponitish Texcon<br>Eponitish Texcon<br>Eponitish Texcon<br>Eponitish Texcon<br>Expension Lawrence Lawrence<br>Expension Lawrence Lawrence<br>Expension Lawrence Lawrence Lawrence<br>Expension Lawrence Lawrence Lawr |                        |

Ο κωδικός επιβεβαίωσης κινητού τηλεφώνου αποστέλλεται μόνο μία φόρα. Σε περίπτωση που ο χρήστης δεν λάβει τον κωδικό, πρέπει να επικοινωνήσει με το Γραφείο Αρωγής Χρηστών στο τηλέφωνο 215-2157865 (Ώρες λειτουργίας: Δευτέρα-Παρασκευή, 09:00-17:00).

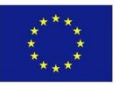

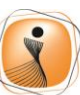

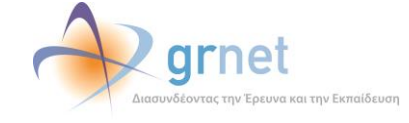

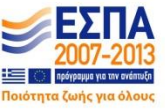

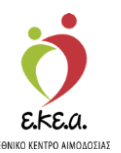

#### 2.7. Εκτύπωση αίτησης ενεργοποίησης

# Στο τελευταίο στάδιο θα πρέπει να επιλεγεί το «Εκτύπωση της Αίτησης Ενεργοποίησης» (Εικόνα 10).

Σημ.: Η αίτηση ενεργοποίησης θα πρέπει να υπογραφεί από τον Διευθυντή της Υπηρεσίας Αιμοδοσίας, από τον Διοικητή του Νοσοκομείου, να έχει τη σφραγίδα του Νοσοκομείου και να αποσταλεί στο Γραφείο Αρωγής Χρηστών με fax στον αριθμό 215-2157857, προκειμένου να ενεργοποιηθεί ο λογαριασμός.

|                                                                                                    |                                                                                                    |                      | Ελληνικά / English                                                                   |
|----------------------------------------------------------------------------------------------------|----------------------------------------------------------------------------------------------------|----------------------|--------------------------------------------------------------------------------------|
| Εθνικό Μητρώο Αιμοδοτών                                                                                                    |                                                                                                    |                      |                                                                                      |
| Επιτυχής Εγγραφή Διαχειριστή Υπηρεσίας Αιμοδοσίας                                                                                                    |                                                                                                    |                      |                                                                                      |
| Για την ενεργοποίηση του λογαριασμού σας στο Εθνικό Μητρώο Αιμοδοτών απαιτείται :<br>• Εκτύπωση της Αίτησης Ενεργοποίησης του Λογαριασμού Διαχειριστή της Υπηρεσίας Αιμοδοσίας.<br>• Έγκριση από τον Διευθυντή της Υπηρεσίας Αιμοδοσίας. (συμπληρώνονται το ονοματεπώνυμο και η<br>υπογραφή του στο αντίστοιχο πεδίο) |                                                                                                    | Υπηρεσία Αιμοδοσίας: | («ΑΓ. ΣΟΦΙΑ») ΓΕΝΙΚΟ ΝΟΣΟΚΟΜΕΙΟ<br>ΠΑΙΔΩΝ ΑΘΗΝΩΝ «Η ΑΓΙΑ ΣΟΦΙΑ» -<br>ΠΑΙΔΩΝ ΠΕΝΤΕΛΗΣ |
| <ul> <li>Έγκριση από το Διοικητή του Νοσοκομείου. (συμπληρώνονται<br/>Διοικητή και η σφοανίδα του Νοσοκομείου στα αντίστοιχα πεδί</li> </ul>                                                                                                    | το ονοματεπώνυμο και η υπογραφή του<br>α)                                                                                                    | Όνομα:               | MAPIA                                                                                |
| <ul> <li>Αποσολή της αίτησης με φαξ στο 215-2157857 (Γραφείο Αρωγ<br/>Αυτοδοττίω)</li> </ul>                                                                                                    | -,<br>γής Χρηστών Εθνικού Μητρώου                                                                                                    | Επώνυμο:             | ΠΑΠΑΔΟΠΟΥΛΟΥ                                                                         |
|                                                                                                    | ⊖ Εκτύπωση της Αίτησης Ενεργοποίησ Γραφείο Αρωγής Χρηστών ☑ Αποσπολή απίματος Τηλέφωνο Επικοινωνίας : 215-2157868 Φαξ : 215-2157867 Ώρες επικοινωνίας : 09.00-17.00 | Δεν έλα<br>5         | 3α το email: 💽 Επαναποστολή                                                          |
|                                                                                                    | Euponoliki Evicon<br>Euponoliki Tajalo<br>Regenerati Tajalo<br>Regenerati Tajalo                                                                                    |                      |                                                                                      |
|                                                                                                    | Με τη συγχρηματοδότηση της Ελλάδας και της Ευρωπαική                                                                                                    | ς Ένωσης             |                                                                                      |

Εικόνα 10. Εκτύπωση αίτησης ενεργοποίησης

Σημ.: Σε περίπτωση που ο χρήστης κλείσει την τελευταία οθόνη χωρίς να εκτυπώσει την αίτηση ενεργοποίησης μπορεί να την εκτυπώσει από το σχετικό email που θα λάβει στη διεύθυνση που έχει εισάγει κατά τη δημιουργία του λογαριασμού.

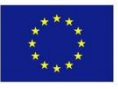

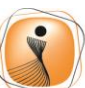

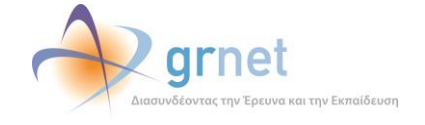

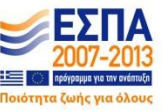